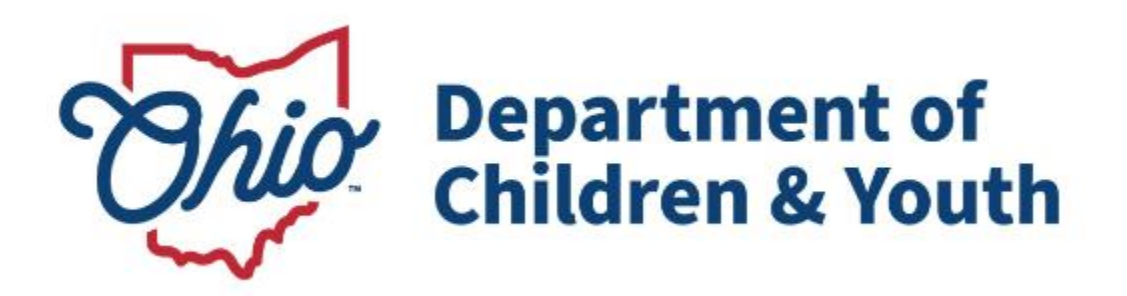

# **Knowledge Base Article**

## **Table of Contents**

| Overview                                                             | 3 |
|----------------------------------------------------------------------|---|
| Marking a Legal Status Record as Created in Error                    | 3 |
| Deleting a Reimbursability Record                                    | 6 |
| Marking the Eligibility Record as Created in Error                   | 8 |
| Recreating a Court Ruling after the Legal Status is Created in Error | 9 |
| Adding a Legal Status1                                               | 1 |
| Recreating the Eligibility / Reimbursability Record1                 | 2 |

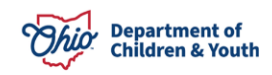

#### **Overview**

This Knowledge Base Article discusses steps on how to correct a legal status that has been linked to an eligibility determination.

If a child's eligibility has already been terminated, these process steps will not apply.

#### Marking a Legal Status Record as Created in Error

Complete the following steps to navigate to the Legal Action screen:

- 1. From the Ohio SACWIS Home screen, click the Case tab.
- 2. Click the **Workload** tab.
- 3. Select the appropriate **Case ID** link. The **Case Overview** screen appears.

**Note:** If you know the **Case ID** number, you can also use the **Search** link to navigate to the **Case Overview** screen.

- 4. Click the Legal Custody / Status link. The Legal Custody and Status screen appears.
- 5. Click the Maintain Custody & Status link in the appropriate row.

| Home                              | Intake                       | Case                              | Provider                                | Financial | Administration |
|-----------------------------------|------------------------------|-----------------------------------|-----------------------------------------|-----------|----------------|
| Workload Court Cal                | lendar Placement Reque       | ests                              |                                         |           |                |
| <>                                | -                            |                                   |                                         |           |                |
| <u>Case Overview</u>              |                              |                                   |                                         |           |                |
| Activity Log                      | CASE NAME / ID:              |                                   | Adoption                                |           |                |
| Attorney Communication            | Sacwis, Susie / 123456       |                                   | Open (11/21/2022)                       |           |                |
| Intake List                       |                              |                                   |                                         |           |                |
| Forms/Notices                     | ADDRESS:                     |                                   | CONTACT:                                |           |                |
| Substance Abuse Screening         | Test, OH 12345               | <b>\$</b>                         |                                         |           |                |
| Ongoing Case A/I                  | AGENCY:                      |                                   |                                         |           |                |
| Specialized A/I Tool              | Test County Children Se      | rvices Board                      |                                         |           |                |
| aw Enforcement                    | PRIMARY WORKER:              | 1                                 | SUPERVISOR(S):                          |           |                |
|                                   | Test, Worker                 |                                   | Test, Supervisor                        |           |                |
| Justrication/waiver               | Assign Worker                |                                   |                                         |           |                |
| Case Services                     | 1                            |                                   |                                         |           |                |
| Legal Actions                     | Case Actions                 |                                   |                                         |           |                |
| Legal Custody/Status              |                              |                                   |                                         |           |                |
| Living Arrangement / Guardianship | View Member Details   Access | Original Case   Program Categorie | s   Case Status History   View Adoption | Subsidies |                |

The **Legal Custody Episode & Status Information** screen appears displaying a grid showing the child's legal status history.

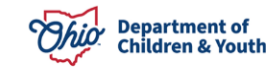

6. Click the **Edit** link in the row for the legal status that you want to edit.

| egal Custody & Status Filter Crite         | ria         |                                  |                      |                                                   |                                        |
|--------------------------------------------|-------------|----------------------------------|----------------------|---------------------------------------------------|----------------------------------------|
| All Persons                                |             |                                  |                      |                                                   |                                        |
| Persons with a Current or Historical L     | egal Status |                                  |                      |                                                   |                                        |
| Persons Under Age 22                       |             |                                  |                      |                                                   |                                        |
| Filter<br>egal Custody & Status Informatio | n           |                                  |                      |                                                   |                                        |
| esult(s) 1 to 1 of 1 / Page 1 of 1         |             |                                  |                      |                                                   |                                        |
| Case Participant                           | DOB         | Custody Start Date - End<br>Date | Legal Status         | Legal Status Effective Date -<br>Termination Date | Agency                                 |
| edit Sacwis, Susie                         | 07/03/2009  | 05/11/2022 -                     | Permanent<br>Custody | 10/19/2022 -                                      | Test County Children<br>Services Board |

The Legal Custody and Status List screen appears.

7. Click the Edit link next to the legal status that you want to edit.

| Legal Custor                                                       | ly Episode & Status Information                                     |                                  |                |                  |                    |  |  |  |
|--------------------------------------------------------------------|---------------------------------------------------------------------|----------------------------------|----------------|------------------|--------------------|--|--|--|
| Custody Episode (started with Ex-Parte) - Start Date: 05/11/2022 ^ |                                                                     |                                  |                |                  |                    |  |  |  |
| Custody Epise<br>05/11/2022                                        | Custody Episode Start Date: Custody Episode End Date:<br>05/11/2022 |                                  |                |                  |                    |  |  |  |
| Legal Statu                                                        | us Information                                                      |                                  |                |                  |                    |  |  |  |
|                                                                    | Legal Sta                                                           | tus                              | Effective Date | Termination Date | Termination Reason |  |  |  |
| Legal Re                                                           | sponsibility of Test County Children S                              | ervices Board from 05/11/2022 to | 8              |                  |                    |  |  |  |
| view<br>edit<br>ruling                                             | Permanent Custody                                                   | i.                               | 10/19/2022     |                  |                    |  |  |  |

The Child Legal Status Details screen appears.

- 8. Click the **Created in Error** check box.
- 9. Click the Save button.

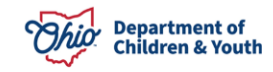

| Legal Status Details                                                 |                                                  |
|----------------------------------------------------------------------|--------------------------------------------------|
| Agency:<br>Test County Children Services Board                       |                                                  |
| Custody Episode Start Date:<br>05/11/2022 12:00:00 AM                | Custody Episode End Date:                        |
| Most Recent Legal Guardianship:<br>05/11/2022 - 05/11/2022           |                                                  |
| Legal Status: *                                                      | Effective Date: * Effective Time:                |
| Temporary Custody/Placement and Care                                 | 06/28/2022                                       |
| Termination Reason:                                                  | HH:MM AM / PM Termination Date: Expiration Date: |
| Change in Custody Type 🗸                                             | 10/19/2022                                       |
| Secondary Termination Reason:                                        |                                                  |
| · · · · · · · · · · · · · · · · · · ·                                |                                                  |
| Was this Custody Episode less than 24 hours?:<br>Ves No Not Answered |                                                  |
| Narrative                                                            | ✓ABC                                             |
|                                                                      | 3000                                             |
| Created in Error                                                     |                                                  |
| Created Date: 06/29/2022                                             | Created By:                                      |
| Modified Date: 11/04/2022                                            | Modified By:                                     |
| Save                                                                 | Cancel                                           |

The record is saved, and a message displays that your data has been changed.

If an eligibility / reimbursability determination has already been completed (with associated reimbursements) and linked to a legal status, the following warning message appears:

| Please correct the following data validation errors:                                                                                        |
|----------------------------------------------------------------------------------------------------|
| State payments exist in the system associated to the existing legal status information. This change cannot be saved until the corresponding |
| reimbursability records have been deleted.                                                                                                  |

When this occurs, the court worker and eligibility worker should work together to correct the data issue(s) in Ohio SACWIS.

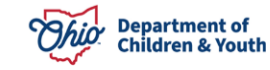

### **Deleting a Reimbursability Record**

To delete reimbursability records back to a specific eligibility date, complete the following steps:

#### Important:

- You must have a security of **Reimbursability Specialist** to delete a record.
- Deleting a reimbursability record will reverse all associated reimbursements.
- 1. From the Ohio SACWIS Home screen, click the Financial tab.
- 2. Click the **Eligibility** tab.
- 3. Click the Eligibility / Reimbursability link. The Child Selection screen appears.
- 4. Type the appropriate person ID number in the **Person ID** field.
- 5. Click the **Go** button.

Note: Or use the Person Search button to locate the child.

| Home                                                | Intake           | Case     | Provider | Financial  | Administration |
|-----------------------------------------------------|------------------|----------|----------|------------|----------------|
| Services Eligibi                                    | lity Payment     | Benefits |          |            |                |
| <>                                                  |                  |          |          |            |                |
| CRIS-E/OIES Inquiry Eligibility/Reimbursability     | Person Selection |          |          |            |                |
| Adoption Subsidy<br>Nonrecurring                    | Person Search    |          | ~ OR ~   | Person ID: | Go             |
| PASSS<br>KPIP                                       |                  |          |          |            |                |
| Medicaid Eligibility<br>CRIS-E/OIES Inquiry History |                  |          |          |            |                |
| Medicaid Mailing Info                               |                  |          |          |            |                |

The **Child Selection** screen expands to display the **Program Eligibility** section and the **Program Reimbursability** section.

6. In the **Program Reimbursability** section, click the **Delete** link in the appropriate row.

|             | Reimbursability Type | Status   | IV-E Reimbursable | Effective Date | End Date   |     |
|-------------|----------------------|----------|-------------------|----------------|------------|-----|
| W           | Placement            | Complete | Yes               | 05/10/2023     | - 10       | L â |
| <u>view</u> | Placement            | Complete | Yes               | 05/09/2023     | 05/09/2023 | L î |
| view        | Placement            | Complete | Yes               | 04/25/2023     | 05/08/2023 | Ŀ   |
| view        | Initial              | Complete | Yes               | 01/25/2023     | 04/24/2023 | L â |

The following warning message appears.

7. Click the **OK** button.

**Important:** As mentioned above, deleting a reimbursability record will reverse all associated reimbursements.

| sacwis-uat.jfs.ohio.gov says                |                |        |
|---------------------------------------------|----------------|--------|
| To delete this program reimbursability reco | ord, click OK. |        |
|                                             | ОК             | Cancel |

The record is deleted.

8. If there is more than one record, repeat the previous steps until the desired eligibility date is reached.

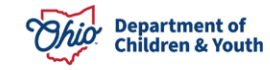

#### Marking the Eligibility Record as Created in Error

To mark an eligibility record as created in error, complete the following steps:

- 1. Navigate to the Child Selection screen using the steps previously discussed.
- 2. In the **Program Eligibility** section, click the **Edit** link in the appropriate row.

| Program Eligibility                |                 |                     |                                           |                  |  |
|------------------------------------|-----------------|---------------------|-------------------------------------------|------------------|--|
| Include Created in Error           |                 |                     |                                           |                  |  |
|                                    |                 |                     |                                           |                  |  |
|                                    | a service and a |                     |                                           | 2                |  |
| Legal Responsibility of Testing Co | ounty Children  | Services Board from | n 01/25/2023 to Present                   | ^                |  |
| Legal Responsibility of Testing Co | Status          | Services Board from | n 01/25/2023 to Present<br>Effective Date | Termination Date |  |

#### The Eligibility Details screen appears.

- 3. Near the bottom of the screen, click the Created in Error check box.
- 4. Click the **Save** button.

| Eligibility Details                                                                |                                                                 |
|------------------------------------------------------------------------------------|-----------------------------------------------------------------|
| Eligibility Month: * 01/2023                                                       | Effective Date: *          01/25/2023         Termination Date: |
| Initial Program Eligibility                                                        |                                                                 |
| Initial Removal and corresponding placement exists.<br>Removal Date:<br>01/25/2023 | YES                                                             |

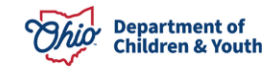

|                                           | Override Eligibility |                        |
|-------------------------------------------|----------------------|------------------------|
| Child not eligible due to Invalid Removal |                      |                        |
| Created in Error                          |                      |                        |
| Created By:                               | Created Date:        | 01/25/2023 11:52:00 AM |
| Modified By:                              | Modified Date:       | 01/27/2023 01:06:49 PM |
|                                           |                      |                        |
|                                           | Apply Save Cancel    |                        |

The **Child Selection** screen appears displaying a **Yes** value in the **Created in Error** column.

#### Recreating a Court Ruling after the Legal Status is Created in Error

After marking a legal status as created in error, complete the following steps to recreate the court ruling:

- 1. Navigate to the child's **Case Overview** screen.
- 2. Click the Legal Action link. The Legal Actions screen appears.
- 3. In the Legal Action field, select Maintain Legal Action.

| Actuarial Risk Assessment                    | Case Legal Actions / Delinquency Participa<br>Result(s) 1 to 2 of 2 / Page 1 of 1 | nts        |                       |                      |
|----------------------------------------------|-----------------------------------------------------------------------------------|------------|-----------------------|----------------------|
| Ongoing Case A/I<br>Specialized A/I Tool     | Case Participants                                                                 | DOB        |                       |                      |
| Law Enforcement                              | Sacwis, Susie                                                                     | 05/09/2006 | Maintain Legal Action | Maintain Delinguency |
| <u>Justification/Waiver</u><br>Case Services | Sacwis, Susie                                                                     | 12/22/2001 | Maintain Legal Action | Maintain Delinquency |
| Legal Actions                                |                                                                                   |            |                       |                      |

The Participant Legal Action screen appears.

4. Click the **Add Action** button.

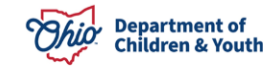

| Action:            |             |                              | Add Legal Action and Grouping | g                                          |            |                  | Expa |
|--------------------|-------------|------------------------------|-------------------------------|--------------------------------------------|------------|------------------|------|
|                    | Legal Actio | ns Group Beginning with a Ru | ling                          | Effective Date:                            | 08/31/2023 |                  |      |
| al Action In       | formation   |                              |                               |                                            |            |                  |      |
|                    | Date        | Legal Action                 | Туре                          | Additional Info                            | Court Info | Created in Error | Move |
| edit 08/31<br>SORY | 1/2023      | Ruling                       | Delinquency/Unruly            | Rulings Received: Added as a Party to Case |            |                  |      |
|                    | 1/2023      | Ruling                       | Delinquency/Unruly            | Rulings Received: Adjudicated Dependent    |            |                  |      |

The Ruling Information screen appears.

- 5. In the **Date of Ruling** field, enter the appropriate date.
- 6. In the Action Participant field, select the appropriate person.
- 7. In the **Ruling Type** field, select the appropriate type from the drop-down list.
- 8. In the **Ruling(s)** Received field, select the appropriate value(s).
- 9. Click the **Add** button to move the value(s) to the **Selected Ruling Received** field.
- 10. Click the Add Legal Status button.

| Ruling Information                                                                                                    |   |                                                                        |                    |
|----------------------------------------------------------------------------------------------------|---|------------------------------------------------------------------------|--------------------|
| Date of Ruling:* Action Participant:* Court Name: Court Address:                                                                                                    |   | Court Case Number:<br>Court ID Number:<br>Judge/Magistrate:<br>County: | ~<br>~             |
| Ruling Type:*                                                                                                    |   | V Last Modified Date:                                                  |                    |
| Q       Add         Active Efforts (ICWA)       Added as a Party to Case         Adjudicated Abused       Adjudicated Delinquent         Adjudicated Deserted Child/Safe Hvn Baby       Adjudicated Neglected         Adjudicated Unruly       Adjudicated Unruly |   | Selected Rulings Received:                                             |                    |
| Legal Status Information Legal Status Effective Date                                                                                                    |   | Termination Date                                                       | Termination Reason |
| Add Legal Status                                                                                                    | _ |                                                                        | ,                  |

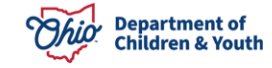

The Legal Status Details screen appears.

### Adding a Legal Status

- 1. Complete the fields, as required.
- 2. Click the **OK** button.

| Legal Status Details                                                       |                           |                  |
|----------------------------------------------------------------------------|---------------------------|------------------|
| Agency:<br>Athens County Children Services Board                           |                           |                  |
| Custody Episode Start Date:<br>06/23/2022 12:00:00 AM                      | Custody Episode End Date: |                  |
| Most Recent Legal Guardianship:<br>12/15/2020 - 06/23/2022                 |                           |                  |
| Legal Status: *                                                            | Effective Date: *         | Effective Time:  |
|                                                                            | ·                         | HELMM AM / PM    |
| Termination Reason:                                                        | Termination Date:         | Expiration Date: |
| Secondary Termination Reason:                                              |                           |                  |
|                                                                            | •                         |                  |
| Was this Custody Episode less than 24 hours?:<br>○ Yes ○ No ● Not Answered |                           |                  |
| Narrative                                                                  |                           |                  |
|                                                                            |                           | ~ABC             |
|                                                                            |                           |                  |
| ОК                                                                         | Cancel                    |                  |

The **Ruling Information** screen appears displaying the **Legal Status Information** in the grid.

| Legal Status Information             |                |                  |                    |                  |
|--------------------------------------|----------------|------------------|--------------------|------------------|
| F                                    |                |                  |                    |                  |
| Legal Status                         | Effective Date | Termination Date | Termination Reason |                  |
| Temporary Custody/Placement and Care | 06/23/2022     |                  |                    | <u>terminate</u> |
|                                      |                |                  |                    |                  |
| Add Legal Status                     |                |                  |                    |                  |
| Appeal Information                   |                |                  |                    |                  |
|                                      |                |                  |                    |                  |
| Add Appeal / Objection               |                |                  |                    |                  |
| Jurisdiction Transfer Information    |                |                  |                    |                  |
|                                      |                |                  |                    |                  |
| Receiving Agency Na                  | me             | Court            | Acceptance Date    |                  |
|                                      |                |                  |                    |                  |
| Associate Jurisdiction Transfer      |                |                  |                    |                  |
| Ruling has been Created in Error     |                |                  |                    |                  |
| ve Cancel                            |                |                  |                    |                  |

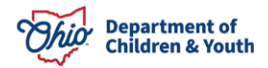

3. Click the **Save** button at the bottom of the screen.

The **Legal Actions** screen appears displaying a message that your data has been saved.

| O Your data has been saved             | ×                           |
|----------------------------------------|-----------------------------|
| CASE NAME / ID: Sacwis, Susie / 123456 | Ongoing / Open (06/17/2022) |

## **Recreating the Eligibility / Reimbursability Record**

To recreate a record after the Legal Status has been corrected, complete the following steps:

- 1. Navigate to the Child Selection screen using the steps previously discussed.
- 2. In the Program Eligibility section, click the Edit link in the appropriate row.

| Program Eligibility                |               |                     |                         |                  |   |
|------------------------------------|---------------|---------------------|-------------------------|------------------|---|
| Include Created in Error           |               |                     |                         |                  |   |
|                                    |               |                     |                         |                  |   |
| Legal Responsibility of Testing Co | unty Children | Services Board fror | n 01/25/2023 to Present | ^                |   |
| Determination Type                 | Status        | IV-E Eligible       | Effective Date          | Termination Date |   |
| edit Initial                       | Complete      | Yes                 | 01/25/2023              |                  | Ŀ |

The Eligibility Details screen appears.

- 3. Complete the new (pending) eligibility record.
- 4. If the child is program eligible, complete reimbursability record(s) as needed.

If you have additional questions pertaining to this Deployment Communication, please contact the <u>Customer Care Center</u>.

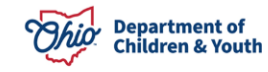